第三次全国国土调查工作手册之七

# 国土调查互联网+举证 SDK 接口开发设计文档(V3.0)

国务院第三次全国国土调查领导小组办公室 2018 年 12 月

# 目 录

| 1 | SDK | 主要功能              | 1  |
|---|-----|-------------------|----|
|   | 1.1 | 手机拍照功能            | 1  |
|   | 1.2 | 大疆无人机拍照功能         | 1  |
|   | 1.3 | 位置信息上报            | 1  |
|   | 1.4 | 实时互联功能            | 2  |
|   | 1.5 | 成果提交              | 2  |
| 2 | 手机  | 拍照接口              | 2  |
| 3 | 大疆  | 无人机 SDK 主要功能及拍照接口 | 6  |
| 4 | 位置  | 上报接口              | 11 |
| 5 | 实时  | 互联接口              | 12 |
| 6 | 成果  | 包格式               | 17 |
|   | 6.1 | 地类样本              | 18 |
|   | 6.2 | 初次举证              | 19 |
|   | 6.3 | 补充举证              | 21 |
|   | 6.4 | 在线举证              | 23 |
|   | 6.5 | 监测图斑              | 24 |
|   | 6.6 | 重点地类图斑(自主变更)      | 26 |
|   | 6.7 | 附件表               | 27 |
| 7 | 举证  | 成果数据提交            | 30 |

#### 1 SDK 主要功能

国土调查举证SDK主要提供包含加密五要素的拍照、 位置信息上报、实时互联功能。

#### 1.1 手机拍照功能

调用国家提供的APP中的拍照模块进行拍照, 拍照完 成后返回包含五要素(人员、时间、地点、方向、设备) 的照片及校验码信息; 此功能安装国家下发的举证APP 即可。

#### 1.2 大疆无人机拍照功能

大疆无人机国土调查举证 SDK 主要提供包含加密七 要素的拍照(在手机 5 要素基础上,增加了高度和俯仰 角)。调用大疆无人机国土举证 SDK 的 Jar 包中的拍照接 口进行拍照,拍照完成后返回包含七要素(人员、时间、 地点、方向、高度、俯仰角、设备)的照片及校验码信息。

#### 1.3 位置信息上报

智能实时上传设备位置信息(人员、位置、方向), 国家平台能够查看作业人员所在位置。

1

#### 1.4 实时互联功能

国家平台端能对在线的举证设备发起实时互联请求, 设备接收到该请求后可以看到现场情况,在平台端实时展 示人员的位置,人员举证方向,设备信息等,可以随时远 程调度人员和查看举证现场。

#### 1.5 成果提交

按照要求生成举证成果包,在线或离线的方式报送到 国家平台。

说明:使用国家平台,但采用离线举证的区县可只调 用拍照接口,最终生成标准格式包,通过web平台或上传 工具上传到国家平台。省级自建平台的需实现设备注册、 位置上传、实时互联,最后以省为单位按照举证成果目录 进行组织提交。

#### 2 手机拍照接口

#### 入口:利用Intent跳转调用,需传入的参数。

参数1: "IS\_CALLED\_BY\_EXTERNAL\_APP",值: true; 必须参数 参数2: "APPLICATION\_KEY",值: 申请的应用程序的key值(开发单位的授权证书)条件可选参数(可不传入,使用sdk内部集成的key,省级平台接入时必须填写自己的证书)

参数3: "USERNAME ",值: 用户名称必须参数;

参数4: "PHOTO\_DIR ",值: 图片存储文件夹路径, 可选参数;

参数5: "TBLX ",值:图斑类型:GJNYTB,ZZBG,可选参数;

参数6: "TBBH ",值: 图斑编号, 可选参数;

参数7: "LAT ",值: 图斑中心点纬度值,可选参数;

参数8: "LON ",值: 图斑中心点经度值,可选参数;

参数9: "SUBTYPE ",值: 照片类型: 1远景 2局部近 景 3利用特征4 视频,可选参数;

参数10: "DeviceID": 设备编号,注册到系统的唯一 编号(调用设备注册接口时的开发单位注册进去的编号), 条件可选参数(可不传入,使用sdk内部集成的编号,省 级平台接入时必须填写注册后的设备ID)。

其中: 非可选参数可不填。

# 实例代码:

private final static int REQUEST TAKE PHOTO = 0; Intent intent = new Intent(): intent.setAction("com.land.photosdk"); intent.putExtra("IS\_CALLED\_BY\_EXTERNAL\_APP", true); //可选,如果不传的话,默认软件图片存储目录地址 intent.putExtra("PHOTO DIR","/SDCard/Photos") intent.putExtra("USERNAME","张三") intent.putExtra("TBLX","JCTB") intent.putExtra("TBBH","101") intent.putExtra("LAT","37.231") intent.putExtra("LON","120.23212") intent.putExtra("SUBTYPE","1") startActivityForResult(intent, REQUEST\_TAKE\_PHOTO); 出口: 返回的结果有三个数值 校验值: "CHECKCODE", string 类型; 拍照信息: "PHOTOINFO", String 类型,是 Json 串; 图片路径:"PHOTO\_PATH",String 类型,图片的完整路径: 如果是拍照返回的 Json 串如下: {

```
"latitude": 119.98551940917969,
```

"longitude": 30.277631759643555,

"azimuth": 132,//角度 0-360

"username": "张三",

```
"datetime": "2018-03-19 17:02:43"
}
如果是视频录制返回的 Json 串如下:
{
    "latitude": 119.98551940917969,
    "longitude": 30.277631759643555,
    "azimuth": 132,//角度 0-360
    "username": "张三",
    "datetime": "2018-03-19 17:02:43"
    "items":[
        {position:0.1,x: 119.98551940,y: 30.2776317,angel: 132},
        {position:0.3,x: 119.98551940,y: 30.2776317,angel: 132},
        {position:0.3,x: 119.98551940,y: 30.2776317,angel: 132},
        {position:0.3,x: 119.98551940,y: 30.2776317,angel: 132}
]
```

#### 实例代码:

重写 activity 的 onActivityResult 方法

@Override

 $protected\ void\ on Activity Result (intrequest Code,\ intresult Code,\ Intent$ 

data) {

super.onActivityResult(requestCode, resultCode, data);

```
switch (requestCode) {
```

case REQUEST\_TAKE\_PHOTO:

try {

```
if (resultCode == RESULT OK && data != null) {
             Bundle
                                    bundle
                                                            =
data.getBundleExtra("LAND_BUNDLE");
             String
                                  checkcode
                                                            =
bundle.getString("CHECKCODE");
             String photoPath = bundle.
                                                     getString
("PHOTO PATH");
             String photoInfo = bundle.getString("PHOTOINFO");
         }
    } catch (Exception e) {
    e.toString();
    }
    break;
default:
}
}
```

## 3 大疆无人机 SDK 主要功能及拍照接口

# 入口:引入 jar 包,新建 CameraOperate 类,需传入的参数;

参数 1: "APPLICATION\_KEY": 申请的应用程序的 key 值(开发单位的授权证书)条件可选参数(可不传入,使用 sdk 内部集成的 key);

参数 2: "Context": 必选参数;

参数 3: "BaseProduct": 大疆飞行产品类对象, 必选参数; 参数 4: "USERNAME ": 用户名称必选参数;

参数 5: " PSID": 拍摄编号, 与图斑对应的 ID, 必选参数;

参数 6: "TakeOffRelHeight":起飞点相对地面高度,默认为零,必须参数;在地面起飞时,值为零;当在其他平台(如:房顶)上起飞时,值为建筑的高度。

参数 7: "SUBTYPE ": 照片类型: 1 远景 2 局部近景 3 利用特征 4 视频,可选参数;

参数 8: "PHOTO\_DIR ":图片,加密文件存储文件夹路径,可选参数(默认内存路径);

其中: 非可选参数可不填。

#### 实例代码:

本接口不适用于大疆无人机遥控器拍照。

第一正确配置大疆无人机环境,获取产品类 product;

第二步初始化 Camera Operate 类 Camera Operate camerate Operate=new CameraOperate(Context 对象,大疆产品类对 象 product,"APPLICATION\_KEY"); 例:

String strApplicationkey=""; cameraOperate =new CameraOperate(CompleteWidgetActivity.this,product,strAp plicationkey);

```
设置照片与加密文件存储路径
```

例:

cameraOperate.setUserName(username);

cameraOperate.setPSID(psid);

cameraOperate.setTakeOffRelHeight (takeoffRelHeight);

cameraOperate.setPhotoDir(photodir);

第三步实现按钮拍照方法调用,第一个参数拍照状态回调

ResultCallBack。

cameraOperate.takePhoto(new ResultCallBack() {

@Override

public void onResult(boolean mark, ResultInfo
resultInfo) {

if (mark){

String CheckCode= resultInfo.getCheckCode();//校验码

double PSID= resultInfo.getPSID();//拍摄序号

double takeofflon= resultInfo.getTakeOfflon();//起飞点纬度 double takeofflat= resultInfo.getTakeOfflat (); //起飞点经度 double latitude= resultInfo.getLatitude(); //拍摄点纬度 double longitude= resultInfo.getLongitude(); //拍摄点经度 double azimuth= resultInfo.getAzimuth();//拍照方向 double flyheight= resultInfo.getFlyheight();//拍照时飞机高 度

double pitch= resultInfo.getPitch(); //拍照时俯仰角角度 String datatime= resultInfo.getDatatime();//拍照时间 String photopath= resultInfo.getPath();//图片路径

}else{
setResultToToast("拍照出错!错误信息: "+resultInfo.get
ErrorInfo());}

# });

}

#### 结果接口参数说明:

第一个参数 Boolean 类型 true 拍照成功, false 失败,
获取错误信息。第二个 ResultInfo 返回值如下:
校验值: "CheckCode", String 类;
拍摄序号: "PSID",double 类型;

起飞点纬度: "takeofflon",double 类型; 起飞点经度: "takeofflat ", double 类型; 拍照点纬度: "latitude",double 类型; 拍照方向: "longitude ", double 类型; 拍照方向: "azimuth ", double 类型; 拍照时飞机高度: "flyheight ", double 类型; 拍照时俯仰角角度: "pitch ", double 类型; 11照时间: "datatime ", String 类型如: "2018-03-19 17:02:43";

图片路径: "photopath", String 类型,图片的完整路径。

照片回调错误返回错误信息 resultInfo.getErrorInfo()获取:

- 1. 提示 resume scheduler failed:+异常信息
- 2. 其他错误

# 4 位置上报接口

#### 4.1 注册或更新举证用户设备信息到国家平台

| 调用方法 | http://report.landinspector.org/usercenter/reguser |                                         |  |  |  |  |  |  |
|------|----------------------------------------------------|-----------------------------------------|--|--|--|--|--|--|
| 请求类型 | GET,POST                                           | GET, POST                               |  |  |  |  |  |  |
| 请求参数 | deviceid 设备唯一 id                                   |                                         |  |  |  |  |  |  |
|      | xzqdm                                              | 注册区域的区县级行政区代码                           |  |  |  |  |  |  |
|      | username                                           | 用户名称                                    |  |  |  |  |  |  |
|      | unitname                                           | 用户所在单位名称                                |  |  |  |  |  |  |
|      | certificate                                        | 开发单位授权证书                                |  |  |  |  |  |  |
|      | linkparam                                          | 国家平台与该设备进行视频连接的参数                       |  |  |  |  |  |  |
|      |                                                    | (json 格式)                               |  |  |  |  |  |  |
| 返回类型 | JSON                                               |                                         |  |  |  |  |  |  |
| 成功或失 | {"status":"OK","co                                 | {"status":"OK","code":200,"message":""} |  |  |  |  |  |  |
| 败样例  | {"status":"FAILURE","code":200,"message":"无效的证书"}  |                                         |  |  |  |  |  |  |

#### 4.2 实时汇报举证用户位置到国家平台(根据国家要求 的频率汇报)

| 调用方法 | http://report.land | <pre>http://report.landinspector.org/usercenter/reportLocation</pre> |  |  |  |  |  |  |  |
|------|--------------------|----------------------------------------------------------------------|--|--|--|--|--|--|--|
| 请求类型 | POST               | POST                                                                 |  |  |  |  |  |  |  |
| 请求参数 | deviceid           | 设备唯一id                                                               |  |  |  |  |  |  |  |
|      | xzqdm              | <zqdm th="" 当前工作区域的区县级行政区代码<=""></zqdm>                              |  |  |  |  |  |  |  |
|      | x                  | 当前位置经度                                                               |  |  |  |  |  |  |  |
|      | у                  | 当前位置纬度                                                               |  |  |  |  |  |  |  |
| 返回类型 | JSON               |                                                                      |  |  |  |  |  |  |  |
| 成功或失 | {"status":"OK","co | de":200,"message":""}                                                |  |  |  |  |  |  |  |
| 败样例  | {"status":"FAILURE | ","code":200,"message":"位置异常"}                                       |  |  |  |  |  |  |  |

#### 4.3 通知举证用户下线

| 调用方法 | <pre>http://report.landinspector.org/usercenter/offline</pre> |                               |  |  |  |  |
|------|---------------------------------------------------------------|-------------------------------|--|--|--|--|
| 请求类型 | GET, POST                                                     |                               |  |  |  |  |
| 请求参数 | deviceid                                                      | 设备唯一id                        |  |  |  |  |
| 返回类型 | JSON                                                          |                               |  |  |  |  |
| 成功或失 | {"status":"OK","co                                            | de":200,"message":""}         |  |  |  |  |
| 败样例  | {"status":"FAILURE                                            | ","code":200,"message":"***"} |  |  |  |  |

注意:

位置上报时间间隔为30秒至1分钟,在上报位置开始 前需进行设备注册,程序进入后台需停止上报程序。

#### 5 实时互联接口

实时互联需按照要求实现IVideoCall接口,同时实现 类需将组织机构代码标记在

VideoCallPlugOrgAttribute属性里。文件名称: Land. Survey. VideoCallInterface. dll

编译生成的D11文件名以Plugin.\*.dl1格式命名。

```
namespaceLand. Survey. VideoCallInterface
{
   /// <summary>
   /// 视频通话接口
   /// </summarv>
public interface IVideoCall
   {
       /// <summary>
      /// 初始化SDK
       /// </summary>
       /// <returns>成功返回true, 失败返回false</returns>
boolInitSDK();
      /// <summary>
       /// 获取视频通话控件,用于展示视频通话
      /// </summary>
       /// <returns>视频通话画面展示控件,用于集成展示
</returns>
```

System.Windows.Controls.ControlGetVideoControl();

/// <summary>

/// 发起视频通话

/// </summary>

/// <param name="uid">设备唯一id</param>

/// <param name="param">视频通话参数</param>

/// <param name="userdata">用户数据</param>

/// <returns>成功返回true,失败返回false</returns>

boolStartVideoCall(string uid, string param);

/// <summary>

/// 结束视频通话

/// </summary>

/// <param name="uid">设备唯一id</param>

/// <returns>成功返回true, 失败返回false</returns> boolEndVideoCall(string uid);

/// <summary>

/// 链接状态改变事件

/// </summary>

eventVideoCallStateChangedEventHandlerVideoCallStateChanged;

/// <summary>

/// 设置照片存放路径

/// </summary>

/// <returns>成功返回true, 失败返回false</returns>
boolSetTempDirectory(string dir);

/// <summary>

/// 拍照、录像完成事件

/// </summary>

eventRecordCallbackEventHanlderRecordCallback;

/// <summary>

/// 拍照

/// </summary>

/// <returns>返回照片路径</returns>

boolTakePicture();

/// <summary>

/// 开始录像

/// </summary>

/// <returns>成功返回true, 失败返回false</returns>

boolStartVideoRecording();

/// <summary>

/// 结束视频录制

```
/// </summary>
```

/// <returns>返回视频路径</returns>

boolEndVideoRecording();

/// <summary>

/// 位置信息上报

/// </summary>

 $event {\tt Location} Changed {\tt Event Hanlder Location} Changed;$ 

/// <summary>

/// 释放资源

/// </summary>

/// <returns>成功返回true, 失败返回false</returns> boolDisposeSDK();

}

/// <summary>

/// 视频通话状态改变

/// </summary>

/// <param name="state">状态</param>

/// <param name="message">消息</param>

public delegate void

VideoCallStateChangedEventHandler(VideoCallState state, string
message);

/// <summary>

/// 位置改变

/// </summary>

/// <param name="longitude">经度</param>

/// <param name="latitude">纬度</param>

/// <param name="angle">角度0-360</param>

public delegate void LocationChangedEventHanlder(double longitude, double latitude, int angle);

/// <summary>

/// 拍照录像回调方法

/// </summary>

/// <param name="filepath">录像保存路径</param>

/// <param name="recordType">录像类型,1录像,0拍照</param>

/// <param name="message">消息</param>
public delegate void RecordCallbackEventHanlder(string filepath,
bool recordType, string message);

/// <summary>

/// 视频通话状态枚举

/// </summary>

 ${\tt publicenumVideoCallState}$ 

{

None, /// <summary> /// 连接中 /// </summary> Connecting, /// 己连接 /// </summary> Connected, /// <summary>

// \Summary/

/// 连接失败

/// </summary>

ConnectError,

/// <summary> /// 对方挂断 /// </summary>

HangUp,

/// <summary> /// 无应答 /// </summary>

NoAnswer,

```
/// <summary>
/// 连接断开
/// </summary>
Disconnected,
/// <summary>
/// 警告信息
/// </summary>
ng
```

}

```
/// <summary>
/// 组织机构代码属性,必须在实现IVideoCall接口的类上标记此
属性
/// </summary>
[AttributeUsage(AttributeTargets.Class)]
public class VideoCallPlugOrgAttribute : System.Attribute
{
    private string _orgCode;
    publicVideoCallPlugOrgAttribute(string orgCode)
        {
        _orgCode = orgCode;
        return;
        }
    public override string ToString()
        {
        return _orgCode;
        }
    }
}
```

备注:此接口是实现国家远程调度(视频互联)开 发单位设备的驱动接口,用C#开发,.net版本4.0,开发 单位需按照此接口实现各自的驱动,最后将实现的驱动 提交给国家。其中主要方法StartVideoCall的参数为两 个参数:UID为开发注册到国家平台的设备ID,param参 数为注册时填写的的值。

各单位可按照提供的demo进行测试。

## 6 成果包格式

三调举证成果中包含【地类样本】、【初次举证】、 【补充举证】、【在线举证】共4个图层,其中地类样本 图标、初次举证图斑是地方自主导入的图斑。年度变更包 含【监测图斑】、【重点地类图斑】2个图层,成果内容 包括举证照片(扫描件或视频)、附件属性、图斑外业属 性等成果数据库,成果包组织结构如下图:

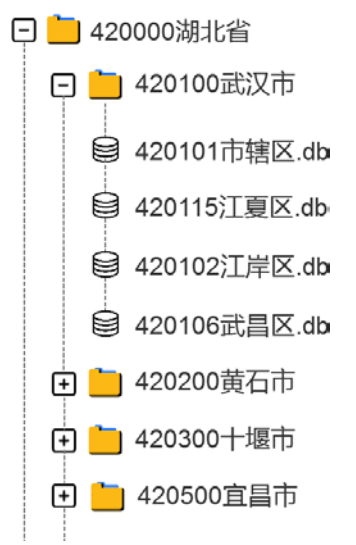

备注:Db文件为sqlite数据库文件,内含7个表:地 类样本(DLYB)、初次举证(CCJZ)补充举证(BCJZ)、 在线举证(ZXJZ)、监测图斑(JCTB)、重点地类图斑(ZZBG) 附件表(FJ);

# 6.1 地类样本

#### 表名称: DLYB

| 序号 | 字段<br>名称    | 字段<br>代码  | 字段<br>类型 | 字段<br>长度 | 字段说明                                            | 是否<br>必填 |
|----|-------------|-----------|----------|----------|-------------------------------------------------|----------|
| 1  | 图斑预编号       | TBYB<br>H | TEXT     | 200      | 主键,区县唯一                                         | М        |
| 2  | 建库标识<br>码   | JKBS<br>M | TEXT     | 200      | 选填,对应的数据库地类建库标识码(区县唯一),也可以后期在 web端统一填写/导入       | 0        |
| 3  | 县级行政<br>区代码 | XZQD<br>M | TEXT     | 6        | 县级行政区代码                                         | М        |
| 4  | 县级行政<br>区名称 | XMC       | TEXT     | 100      | 县级行政区名称                                         | М        |
| 5  | 图斑面积        | TBMJ      | REAL     |          | 单位: 亩,保留2位小数                                    | М        |
| 6  | X 坐标        | XZB       | REAL     |          | 投影参考为: CGCS2000 平面<br>坐标,含带号,保留3位小数             | М        |
| 7  | Y 坐标        | YZB       | REAL     |          | 投影参考为: CGCS2000 平面<br>坐标,保留3位小数                 | М        |
| 8  | 样本地类        | YBDL      | TEXT     | 50       | 选填,样本地类编码                                       | 0        |
| 9  | 内业备注        | NYBZ      | TEXT     | 255      | 选填,对于内业提取的样本图<br>斑,导入时可添加内业处理时<br>的备注信息         | 0        |
| 10 | 拍照点         | PZD       | TEXT     | ١        | 选填, Json 格式, 具体格式要 求见表注 1                       | 0        |
| 11 | 样本描述        | YBMS      | TEXT     | 255      | 样本图斑外业举证核实填写的<br>对样本的简单描述,比如:位<br>置、特色等         | 0        |
| 12 | 举证人员        | JZRY      | TEXT     | 255      | 举证人员姓名                                          | М        |
| 13 | 是否新增        | SFXZ      | TEXT     | 1        | 区分是通过 web 端导入的还是<br>APP 实地新增,0-导入的,1-<br>实地新增的  | М        |
| 14 | 图斑范围        | TBFW      | TEXT     | ١        | 图斑边界,标准 WKT 格式,投<br>影参考为: CGCS2000 平面坐<br>标,含带号 | М        |

| 序号                                                                   | 字段<br>名称                                                                                             | 字段<br>代码                                                                  | 字段<br>类型                                                              | 字段<br>长度                                                                  | 字段说明                                                                                                    | 是否<br>必填 |
|----------------------------------------------------------------------|----------------------------------------------------------------------------------------------------|---------------------------------------------------------------------------|-----------------------------------------------------------------------|---------------------------------------------------------------------------|----------------------------------------------------------------------------------------------------|----------|
| 15                                                                   | 地类细化<br>标注                                                                                           | DCBZ                                                                      | TEXT                                                                  | 50                                                                        | 对应地类的细化标注,参考三<br>调数据库标准                                                                                                    | 0        |
| 表注<br>{ "ty<br>{ "ty<br>{ "ty<br>]<br>type:<br>x: 纟<br>y: 纟<br>radiu | 1: PZD 字<br>pe":"Y", "x<br>pe":"J", "x"<br>pe":"T", "x"<br>非照点拍<br>违度, 2000<br>圣度, 2000<br>As: 半径, 打 | 段为 jsc<br>":404153<br>:404153<br>":404152<br>摄照片刻<br>平面坐和<br>平面坐和<br>自照点斗 | on 数组,<br>361.403,<br>01.077,<br>283.615,<br>类型, Y-<br>示系, 小<br>示系, 小 | 数组林<br>'y":344<br>'y":346<br>'y":346<br>"y":346<br>远点保<br>数点保<br>统<br>"米" | 各式如下<br>67886.135,"radius":20},<br>7823.164,"radius":30},<br>57921.589,"radius":25}<br>J-近景、T-特征<br>全留 3 位,单位"米"<br>会留 3 位,单位"米" |          |

#### 6.2 初次举证

表名称: CCJZ

| 序<br>号 | 字段<br>名称    | 字段<br>代码 | 字段<br>类型 | 字段<br>长度 | 字段说明                                                   | 是否<br>必填 |
|--------|-------------|----------|----------|----------|--------------------------------------------------------|----------|
| 1      | 图斑预编号       | TBYBH    | TEXT     | 200      | 主键,区县唯一                                                | М        |
| 2      | 建库标识码       | JKBSM    | TEXT     | 200      | 选填,对应的数据库地类建<br>库标识码(区县唯一),也<br>可以后期在 web 端统一填写/<br>导入 | 0        |
| 3      | 县级行政区<br>代码 | XZQDM    | TEXT     | 6        | 县级行政区代码                                                | М        |
| 4      | 县级行政区<br>名称 | XMC      | TEXT     | 100      | 县级行政区名称                                                | М        |
| 5      | 图斑面积        | TBMJ     | REAL     |          | 单位: 亩,保留2位小数                                           | М        |
| 6      | X 坐标        | XZB      | REAL     |          | 投影参考为: CGCS2000 平面<br>坐标,含带号,保留3位小<br>数                | М        |
| 7      | Y 坐标        | YZB      | REAL     |          | 投影参考为: CGCS2000 平面<br>坐标,保留 3 位小数                      | М        |

| 序号 | 字段<br>名称   | 字段<br>代码 | 字段<br>类型 | 字段<br>长度 | 字段说明                                                                                                    | 是否<br>必填 |
|----|------------|----------|----------|----------|----------------------------------------------------------------------------------------------------|----------|
| 8  | 权属单位名<br>称 | QSDWMC   | TEXT     | 255      | 原土地调查数据库图斑权属<br>单位名称                                                                                                    | 0        |
| 9  | 权属性质       | QSXZ     | TEXT     | 50       | 原数据库图斑权属性质                                                                                                    | 0        |
| 10 | 地类编码       | DLBM     | TEXT     | 50       | 原土地调查数据库图斑地类编<br>码                                                                                                    | 0        |
| 11 | 预判地类       | YPDL     | TEXT     | 50       | 国家内业提取地类编码或地<br>方自主内业判读地类编码                                                                                                    | 0        |
| 12 | 内业备注       | NYBZ     | TEXT     | 255      |                                                                                                    | 0        |
| 13 | 拍照点        | PZD      | TEXT     | \        | Json 格式,具体格式要求见备<br>注                                                                                                    | 0        |
| 14 | 地类一致性      | DLYZX    | TEXT     | 1        | 外业调查核实地类与内业预<br>判地类一致性,一致填写<br>"Y",不一致填写"N"                                                                                                    | 0        |
| 15 | 外业认定地<br>类 | WYRDDL   | TEXT     | 50       | 对应"外业认定地类"字段                                                                                                    | М        |
| 16 | 是否举证       | SFJZ     | TEXT     | 1        | 该图斑是否实地举证并提交举<br>证照片,已举证填写"Y",未举<br>证填写"N"(存在非扫描件类型<br>的附件时填写"Y",否则填写<br>"N")                                                                                                    | М        |
| 17 | 未举证类型      | WJZLX    | TEXT     | 50       | 偏移图斑填写"PY";已标注<br>种植属性图斑填写"YBZ";调<br>查地类与影像特征明显一致<br>图斑填写"YXYZ";不一致部<br>分为狭长或小图斑填写<br>"XTB";同一道路或影像特征<br>明显的同类型图斑可按类型<br>举证填写"LXJZ",并在本表<br>第16项"备注"中填写按类型<br>举证的典型图斑编号;其他<br>情况填写"QT" | 0        |
| 18 | 举证说明       | JZSM     | TEXT     | 255      | 图斑外业举证核实需要说明<br>的情况                                                                                                    | 0        |
| 19 | 备注         | BZ       | TEXT     | 255      | 【外业备注】字段,填写按<br>类型举证的典型图斑编号                                                                                                    | 0        |
| 20 | 举证人员       | JZRY     | TEXT     | 255      | 举证人员姓名                                                                                                    | М        |

| 序号 | 字段<br>名称 | 字段<br>代码 | 字段<br>类型 | 字段<br>长度 | 字段说明                                            | 是否<br>必填 |
|----|----------|----------|----------|----------|-------------------------------------------------|----------|
| 21 | 是否新增     | SFXZ     | TEXT     | 1        | 区分是通过 web 端导入的还<br>是 APP 实地新增,0-导入的,<br>1-实地新增的 | М        |
| 22 | 图斑范围     | TBFW     | TEXT     | ١        | 图斑边界,标准 WKT 格式,<br>投影参考为: CGCS2000 平面<br>坐标,含带号 | М        |

# 6.3 补充举证

#### 表名称: BCJZ

| 序号 | 字段<br>名称        | 字段<br>代码 | 字段<br>类型 | 字段<br>长度 | 字段说明                                      | 是否<br>必填 |
|----|-----------------|----------|----------|----------|-------------------------------------------|----------|
| 1  | 图斑预<br>编号       | ТВҮВН    | TEXT     | 200      | 主键,区县唯一                                   | М        |
| 2  | 建库标<br>识码       | JKBSM    | TEXT     | 200      | 选填,对应的数据库地类建库标识码(区县唯一),也可以后期在 web端统一填写/导入 | 0        |
| 3  | 县级行<br>政区代<br>码 | XZQDM    | TEXT     | 6        | 县级行政区代码                                   | М        |
| 4  | 县级行<br>政区名<br>称 | XMC      | TEXT     | 100      | 县级行政区名称                                   | М        |
| 5  | 图斑面<br>积        | TBMJ     | REAL     |          | 单位: 亩, 保留2位小数                             | М        |
| 6  | X 坐标            | XZB      | REAL     |          | 投影参考为: CGCS2000 平面<br>坐标,含带号,保留3位小数       | М        |
| 7  | Y 坐标            | YZB      | REAL     |          | 投影参考为: CGCS2000 平面<br>坐标,保留3位小数           | М        |
| 8  | 权属单<br>位名称      | QSDWMC   | TEXT     | 255      | 选填,原土地调查数据库图斑<br>权属单位名称                   | 0        |
| 9  | 权属性<br>质        | QSXZ     | TEXT     | 50       | 选填,原数据库图斑权属性质                             | 0        |

| 序号 | 字段<br>名称   | 字段<br>代码 | 字段<br>类型 | 字段<br>长度 | 字段说明                                                                                                    | 是否<br>必填 |
|----|------------|----------|----------|----------|----------------------------------------------------------------------------------------------------|----------|
| 10 | 地类编<br>码   | DLBM     | TEXT     | 50       | 选填,原土地调查数据库图斑<br>地类编码                                                                                                    | 0        |
| 11 | 预判地<br>类   | YPDL     | TEXT     | 50       | 选填,国家内业提取地类编码<br>或地方自主内业判读地类编码                                                                                                    | 0        |
| 12 | 内业备<br>注   | NYBZ     | TEXT     | 255      |                                                                                                    | 0        |
| 13 | 拍照点        | PZD      | TEXT     | \        | 选填, Json 格式, 具体格式要<br>求见备注                                                                                                    | 0        |
| 14 | 地类一<br>致性  | DLYZX    | TEXT     | 1        | 外业调查核实地类与内业预判<br>地类一致性,一致填写"Y",不<br>一致填写"N"                                                                                                    | 0        |
| 15 | 外业认<br>定地类 | WYRDDL   | TEXT     | 50       | 对应"外业认定地类"字段                                                                                                    | М        |
| 16 | 是否举<br>证   | SFJZ     | TEXT     | 1        | 该图斑是否实地举证并提交举<br>证照片,已举证填写"Y",未举<br>证填写"N"(存在非扫描件类型<br>的附件时填写"Y",否则填写<br>"N")                                                                                                    | М        |
| 17 | 未举证<br>类型  | WJZLX    | TEXT     | 50       | 偏移图斑填写"PY";已标注种<br>植属性图斑填写"YBZ";调查<br>地类与影像特征明显一致图斑<br>填写"YXYZ";不一致部分为狭<br>长或小图斑填写"XTB";同一<br>道路或影像特征明显的同类型<br>图斑可按类型举证填写<br>"LXJZ",并在本表第16项"备<br>注"中填写按类型举证的典型<br>图斑编号;其他情况填写"QT" | 0        |
| 18 | 举证说<br>明   | JZSM     | TEXT     | 255      | 图斑外业举证核实需要说明的<br>情况                                                                                                    | 0        |
| 19 | 备注         | BZ       | TEXT     | 255      | 【外业备注】字段,填写按类<br>型举证的典型图斑编号                                                                                                    | 0        |
| 20 | 举证人<br>员   | JZRY     | TEXT     | 255      |                                                                                                    |          |
| 21 | 图斑范<br>围   | TBFW     | TEXT     | \        | 图斑边界,标准 WKT 格式,投<br>影参考为: CGCS2000 平面坐<br>标,含带号                                                                                                    | М        |

#### 6.4 在线举证

#### 表名称: ZXJZ

| 序号 | 字段<br>名称    | 字段<br>代码 | 字段<br>类型 | 字段<br>长度 | 字段说明                                               | 是否<br>必填 |
|----|-------------|----------|----------|----------|----------------------------------------------------|----------|
| 1  | 图斑预编<br>号   | ТВҮВН    | TEXT     | 200      | 主键,区县唯一                                            | М        |
| 2  | 建库标识<br>码   | JKBSM    | TEXT     | 200      | 选填,对应的数据库地类建库<br>标识码(区县唯一),也可以<br>后期在 web 端统一填写/导入 | 0        |
| 3  | 县级行政<br>区代码 | XZQDM    | TEXT     | 6        | 县级行政区代码                                            | М        |
| 4  | 县级行政<br>区名称 | XMC      | TEXT     | 100      | 县级行政区名称                                            | М        |
| 5  | 图斑面积        | TBMJ     | REAL     |          | 单位: 亩,保留2位小数                                       | М        |
| 6  | X 坐标        | XZB      | REAL     |          | 投影参考为: CGCS2000 平面<br>坐标,含带号,保留3位小数                | М        |
| 7  | Y 坐标        | YZB      | REAL     |          | 投影参考为: CGCS2000 平面<br>坐标,保留3位小数                    | М        |
| 8  | 权属单位<br>名称  | QSDWMC   | TEXT     | 255      | 选填,原土地调查数据库图斑<br>权属单位名称                            | 0        |
| 9  | 权属性质        | QSXZ     | TEXT     | 50       | 选填,原数据库图斑权属性质                                      | 0        |
| 10 | 地类编码        | DLBM     | TEXT     | 50       | 选填,原土地调查数据库图斑<br>地类编码                              | 0        |
| 11 | 预判地类        | YPDL     | TEXT     | 50       | 选填,国家内业提取地类编码<br>或地方自主内业判读地类编码                     | 0        |
| 12 | 内业备注        | NYBZ     | TEXT     | 255      | 内业填写的备注                                            | 0        |
| 13 | 拍照点         | PZD      | TEXT     | ١        | 选填, Json 格式, 具体格式要<br>求见备注                         | 0        |
| 14 | 地类一致<br>性   | DLYZX    | TEXT     | 1        | 外业调查核实地类与内业预判<br>地类一致性,一致填写"Y",不<br>一致填写"N"        | 0        |
| 15 | 外业认定<br>地类  | WYRDDL   | TEXT     | 50       | 对应"外业认定地类"字段                                       | М        |

| 序号 | 字段<br>名称  | 字段<br>代码 | 字段<br>类型 | 字段<br>长度 | 字段说明                                                                                                    | 是否<br>必填 |
|----|-----------|----------|----------|----------|----------------------------------------------------------------------------------------------------|----------|
| 16 | 是否举证      | SFJZ     | TEXT     | 1        | 该图斑是否实地举证并提交举<br>证照片,已举证填写"Y",未举<br>证填写"N"(存在非扫描件类型<br>的附件时填写"Y",否则填写<br>"N")                                                                                                    | М        |
| 17 | 未举证类<br>型 | WJZLX    | TEXT     | 50       | 偏移图斑填写"PY"; 已标注种<br>植属性图斑填写"YBZ"; 调查<br>地类与影像特征明显一致图斑<br>填写"YXYZ";不一致部分为狭<br>长或小图斑填写"XTB"; 同一<br>道路或影像特征明显的同类型<br>图斑可按类型举证填写<br>"LXJZ",并在本表第 16 项"备<br>注"中填写按类型举证的典型<br>图斑编号; 其他情况填写"QT" | 0        |
| 18 | 举证说明      | JZSM     | TEXT     | 255      | 图斑外业举证核实需要说明的<br>情况                                                                                                    | 0        |
| 19 | 备注        | ΒZ       | TEXT     | 255      | 【外业备注】字段,填写按类<br>型举证的典型图斑编号                                                                                                    | 0        |
| 20 | 举证人员      | JZRY     | TEXT     | 255      | 举证人员姓名                                                                                                    |          |
| 21 | 图斑范围      | TBFW     | TEXT     | /        | 图斑边界,标准 WKT 格式,<br>投影参考为: CGCS2000 平面<br>坐标,含带号                                                                                                    | М        |

# 6.5 监测图斑

表名称: JCTB

| 序号 | 字段<br>名称    | 字段<br>代码 | 字段<br>类型 | 字段<br>长度 | 字段说明    | 是否<br>必填 |
|----|-------------|----------|----------|----------|---------|----------|
| 1  | 监测编号        | JCBH     | TEXT     | 200      | 主键,区县唯一 | М        |
| 2  | 图斑类型        | TBLX     | TEXT     | 200      | 监测图斑类型  | 0        |
| 3  | 县级行政<br>区代码 | XZQDM    | TEXT     | 6        | 县级行政区代码 | М        |

| 序号 | 字段<br>名称    | 字段<br>代码 | 字段<br>类型 | 字段<br>长度 | 字段说明                                            | 是否<br>必填 |
|----|-------------|----------|----------|----------|-------------------------------------------------|----------|
| 4  | 县级行政<br>区名称 | XMC      | TEXT     | 100      | 县级行政区名称                                         | М        |
| 5  | 监测面积        | JCMJ     | REAL     |          | 单位: 亩, 保留2位小数                                   | М        |
| 6  | 前时相         | QSX      | TEXT     | 10       |                                                 | 0        |
| 7  | 后时相         | HSX      | TEXT     | 10       |                                                 | 0        |
| 8  | X 坐标        | XZB      | REAL     |          | 投影参考为: CGCS2000 平面坐<br>标,含带号,保留3位小数             | М        |
| 9  | Y坐标         | YZB      | REAL     |          | 投影参考为: CGCS2000 平面坐<br>标,保留3位小数                 | М        |
| 10 | 特征          | ΤZ       | TEXT     | 255      |                                                 |          |
| 11 | 拍照点         | PZD      | TEXT     | ١        | 选填, Json 格式, 具体格式要<br>求见备注                      | 0        |
| 12 | 变更地类        | BGDL     | TEXT     | 50       | 变更后的地类编码,二调标准,<br>不举证时可为空                       | 0        |
| 13 | 变更范围        | BGFW     | TEXT     | 1        | 1、整图版变更、2部分变更、<br>为空不变更                         | С        |
| 14 | 未变更类<br>型   | WBGLX    | TEXT     | 50       | 按照变更标准填写                                        | С        |
| 15 | 备注          | BZ       | TEXT     | 255      |                                                 | 0        |
| 16 | 举证人员        | JZRY     | TEXT     | 255      | 举证人员姓名                                          |          |
| 17 | 图斑范围        | TBFW     | TEXT     | ١        | 图斑边界,标准 WKT 格式,投<br>影参考为: CGCS2000 平面坐<br>标,含带号 | М        |

#### 6.6 重点地类图斑(自主变更)

#### 表名称: ZZBG

| 序号 | 字段<br>名称    | 字段代<br>码 | 字段<br>类型 | 字段<br>长度 | 字段说明                                               | 是否<br>必填 |
|----|-------------|----------|----------|----------|----------------------------------------------------|----------|
| 1  | 图斑预编<br>号   | TBYBH    | TEXT     | 200      | 主键,区县唯一                                            | М        |
| 2  | 建库标识<br>码   | JKBSM    | TEXT     | 200      | 选填,对应的数据库地类建库标<br>识码(区县唯一),也可以后期<br>在 web 端统一填写/导入 | 0        |
| 3  | 县级行政<br>区代码 | XZQDM    | TEXT     | 6        | 县级行政区代码                                            | М        |
| 4  | 县级行政<br>区名称 | XMC      | TEXT     | 100      | 县级行政区名称                                            | М        |
| 5  | 图斑面积        | TBMJ     | REAL     |          | 单位: 亩, 保留2位小数                                      | 0        |
| 6  | X 坐标        | XZB      | REAL     |          | 投影参考为: CGCS2000 平面坐<br>标,含带号,保留3位小数                | М        |
| 7  | Y 坐标        | YZB      | REAL     |          | 投影参考为: CGCS2000 平面坐<br>标,保留3位小数                    | М        |
| 8  | 内业备注        | NYBZ     | TEXT     | 255      | 内业填写的备注                                            | 0        |
| 9  | 拍照点         | PZD      | TEXT     | ١        | 选填, Json 格式, 具体格式要<br>求见备注                         | 0        |
| 10 | 变更地类        | BGDL     | TEXT     | 50       | 变更后的地类                                             | М        |
| 11 | 举证说明        | JZSM     | TEXT     | 255      | 图斑外业举证核实需要说明的<br>情况                                | 0        |
| 12 | 备注          | BZ       | TEXT     | 255      |                                                    | 0        |
| 13 | 举证人员        | JZRY     | TEXT     | 255      | 举证人员姓名                                             | М        |
| 14 | 图斑范围        | TBFW     | TEXT     | \        | 图斑边界,标准 WKT 格式,投<br>影参考为: CGCS2000 平面坐<br>标,含带号    | М        |

#### 6.7 附件表

表名称: FJ

| 序<br>号 | 字段<br>名称    | 字段<br>代码  | 字段<br>类型 | 字段<br>长度 | 说明                                                                                                    | 是否<br>必填 |
|--------|-------------|-----------|----------|----------|----------------------------------------------------------------------------------------------------|----------|
| 1      | 附件唯一<br>ID  | F_ID      | TEXT     | 200      | 主键                                                                                                    | М        |
| 2      | 图层表名        | ТСВМ      | TEXT     | 100      | 附件所属图斑所<br>在的表名:<br>地类样本图<br>斑:DLYB<br>初次举证图<br>斑:CCJZ<br>补充举证图<br>斑:BCJZ<br>在线举证图<br>斑:ZXJZ<br>监测图斑:JCTB<br>重点地类图斑:<br>ZZBG | М        |
| 3      | 图斑预编<br>号   | ТВҮВН     | TEXT     | 200      | 关联其他图斑表<br>的"图斑预编号"<br>主键字段,监测<br>图斑关联 jcbh 字<br>段。<br>TCBM+TBYBH+<br>XZQDM 确定唯<br>一                                         | М        |
| 4      | 县级行政<br>区代码 | XZQD<br>M | TEXT     | 6        | 6 位县级行政区<br>代码                                                                                                    | М        |
| 5      | 建库标识<br>码   | JKBSM     | TEXT     | 200      | 对应图斑表中的<br>【建库标识码】<br>字段                                                                                                    | 0        |
| 6      | 附件名称        | FJMC      | TEXT     | 255      | 需带格式后缀,<br>如.jpg、.png、.mp4<br>等                                                                                              | 0        |

| 序<br>号 | 字段<br>名称          | 字段<br>代码                 | 字段<br>类型    | 字段<br>长度 | 说明                                     | 是否<br>必填 |
|--------|-------------------|--------------------------|-------------|----------|----------------------------------------|----------|
| 7      | 附件来源<br>设备        | LYSB                     | TEXT        | 1        | 0: 手机拍摄, 1:<br>无人机拍摄;<br>默认为0          | М        |
| 8      | 附件类型              | FJLX                     | TEXT        | 1        | Y:远景<br>J:近景<br>T:特征<br>V:视频           | М        |
| 9      | 附件                | FJ                       | BLOB        | ١        | 文件内容的二进<br>制存储                         | М        |
| 10     | 起飞点经<br>度         | TakeOff<br>Lon           | REAL        |          | 投影参考为:<br>CGCS2000 球面<br>坐标,保留7位<br>小数 | С        |
| 11     | 起飞点纬<br>度         | TakeOff<br>Lat           | REAL        |          | 投影参考为:<br>CGCS2000 球面<br>坐标,保留7位<br>小数 | С        |
| 12     | 起飞点相<br>对地面高<br>度 | TakeOff<br>RelHeig<br>ht | REAL        |          | 单位为米,保留2<br>位小数。                       | С        |
| 13     | 起飞点地<br>面海拔       | TakeOff<br>Altitude      | REAL        |          | 单位为米,保留2<br>位小数。                       | 0        |
| 14     | 拍摄时间              | PSSJ                     | TEXT        | 255      | 精确到秒,<br>格式:<br>YYYY-MM-DD<br>HH:MM:SS | М        |
| 15     | 拍摄角度              | PSJD                     | INTEG<br>ER |          | 0-360                                  | М        |
| 16     | 拍摄高度              | PSGD                     | REAL        |          | 单位为米,保留2<br>位小数。                       | С        |
| 17     | 拍摄俯仰<br>角         | PSFYJ                    | REAL        |          | -90-90                                 | С        |
| 18     | 拍摄点地<br>面海拔       | PSAltitu<br>de           | REAL        |          | 单位为米,保留2<br>位小数。                       | 0        |
| 19     | 拍摄人员              | PSRY                     | TEXT        | 255      | 拍照时传入的人<br>员姓名                         | М        |

| 序<br>号    | 字段<br>名称     | 字段<br>代码       | 字段<br>类型       | 字段<br>长度  | 说明                                           | 是否<br>必填 |
|-----------|--------------|----------------|----------------|-----------|----------------------------------------------|----------|
| 20        | 拍摄位置<br>经度   | Longitu<br>de  | REAL           |           | 投影参考为:<br>CGCS2000 球面<br>坐标,保留7位<br>小数       | M        |
| 21        | 拍摄位置<br>纬度   | Latitude       | REAL           |           | 投影参考为:<br>CGCS2000 球面<br>坐标,保留7位<br>小数       | М        |
| 22        | 拍摄位置<br>X    | XZB            | REAL           |           | 投影参考为:<br>CGCS2000 平面<br>坐标,带带号,<br>保留3位小数   | М        |
| 23        | 拍摄位置<br>Y    | YZB            | REAL           |           | 投影参考为:<br>CGCS2000 平面<br>坐标,保留3位<br>小数       | М        |
| 24        | 其他附件<br>信息   | metaRec<br>ord | TEXT           | \         | 目前主要记录视<br>频附件的拍摄位<br>置、方向等信息,<br>由拍摄 sdk 返回 | С        |
| 25        | 校验码          | JYM            | TEXT           | /         | 拍照 SDK 返回的<br>校验码值                           | М        |
| 注1:       | metarecord - | 字段用于存住         | 储录制视频          | 前位置及      | 大角度信息 json 字符                                | 串,格      |
| 式如「       | F            |                |                |           |                                              |          |
| {<br>iter | ns·l         |                |                |           |                                              |          |
| {pos      | ition:时间,x:约 | 经度,y:纬度        | ,angel:方位      | 角,height: | 高度,pitch:俯仰角},                               |          |
| {pc       | osition:时间,x | :经度,y:纬度       | ₹,angel:方位     | 之角,heigh  | t:高度,pitch:俯仰角}                              | ,        |
| {pc       | osition:时间,x | :经度,y:纬度       | 夏,angel:方位     | 之角,heigh  | t:高度,pitch:俯仰角}                              |          |
| ]         |              |                |                |           |                                              |          |
| }         |              |                |                |           |                                              |          |
| 其中:       | x,y 经纬度》     | 为 2000 球面      | <b>「坐标系,</b> ( | 呆留7位/     | 小数,position 为视频                              | 须的时      |

间位置,单位秒,方位角为度,height为高度,单位为米,保留2位小数,

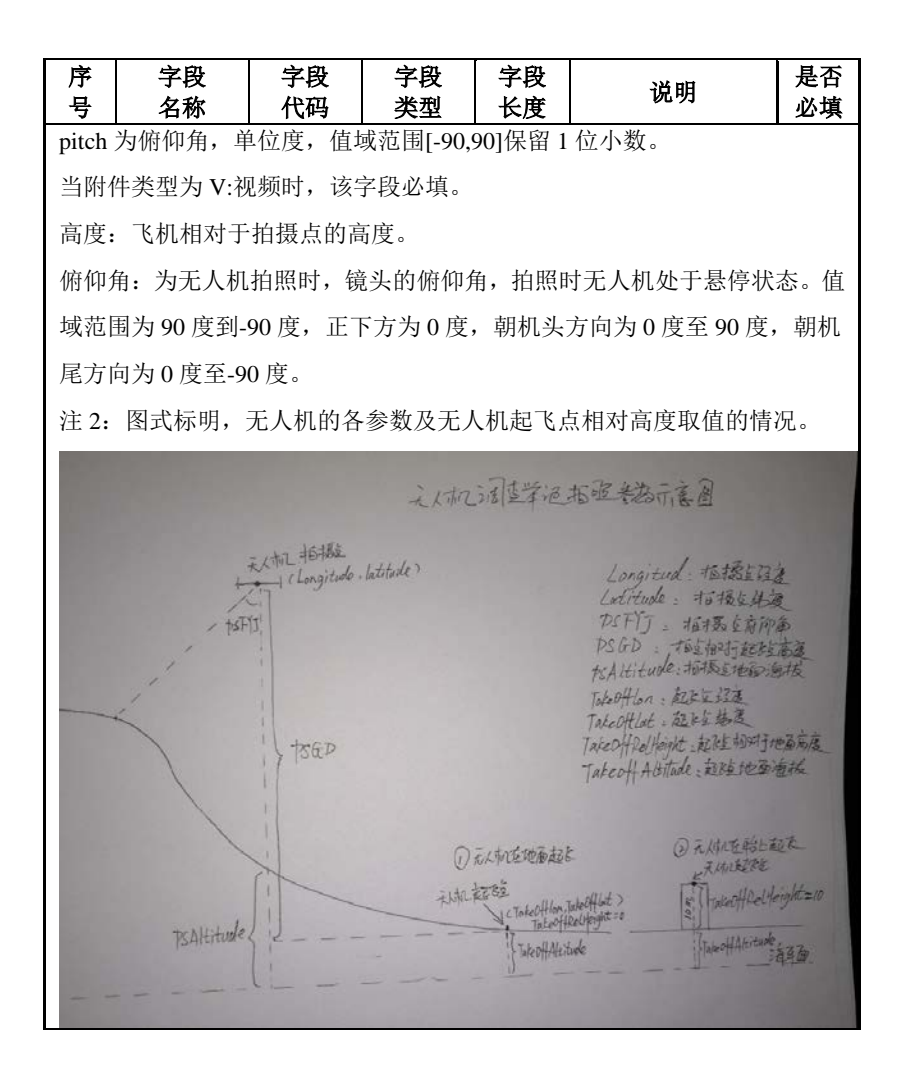

## 7 举证成果数据提交

数据可通过离线方式和在线方式进行提交两种方式

省级自建平台的可以按照第六节的数据目录组织,离 线提交至国家院;县级可通过国家平台的县级举证管理 Web端进行上传。

附举证测试证书(省级平台接入):

FQhLQabzoS/5DaN34F9TbJRmV/XUNuIZTrDXOkyp 31/zuEufAWkdZI0olFxzVWZCBQngW+SEcJVCYxDxGx Ao6l1ZMDvIMGeRX7Y9ZUqUeFM/9WV5ynsO4QWPhi9i 79LjIo9LQCdUshMCmMQPZvUzqlk1S1i7hd/+4XNdmHqv z9k=